Обработка "Деноминация" предназначена для выполнения деноминации типовой конфигурации, реализованной на платформе 1С:Предприятие версии 8.2/3. Деноминация для "1С:Бухгалтерии для Беларуси 1.6" выполняется 01.07.2016 г.

Использует настройки для конкретной конфигурации, которые можно загрузить из типовой (в составе обработки) или из табличного документа (файла).

Обработка находится в разделе Операции – Регламентные операции – Деноминация 2016.

## Настройка деноминации

Настройки могут быть установлены по умолчанию (типовые, предустановленные разработчиками) по кнопке "Настройки" -> "Установить типовый настройки" командной панели. Типовые настройки могут быть сохранены в файл (файл внешних настроек) по кнопке "Настройки" -> "Установить сохранить типовые настройки в файл" командной панели. Внешние настройки можно загрузить по кнопке "Настройки" -> "Установить настройки из файла" командной панели.

Файл внешних настроек - это файл табличного документа, может быть откорректировн под конкретную конфигурацию, и в дальнейшем загружен в настройки.

## Выполнение деноминации

Для выполнения деноминации справочников и справочной информации в регистрах сведений (НСИ) необходимо нажать на кнопку "Деноминация" -> "Деноминация НСИ" командной панели формы. В результате будет запущен процесс деноминации (деления на 10 000) рекизитов отмеченных в настройке. По выполнении деноминации в окне сообщений будут указаны деноминированные объекты. Если используются типовые настройки, то эта команда может выполняться неограниченное количество раз. В случае использования файла внешних настроек, эту команду можно выполнять только однократно, если иное не указано разработчиком внешних настроек.

Для выполнения деноминации сальдо по бухгалтерсикм итогам, по остаткам регистров накопления и по установке деноминированных значений регистров сведений, следует нажать кнопку "Деноминация" -> "Деноминация сальдо" командной панели формы. В результате будет запущен процесс создания документов "Корректировка записей регистров" (указанный типовой документ конфигураций 1С должен быть в составе конфигурации), где по реквизитам отмеченным флажками и соответствующих условиям будет установлена корректировка на сумму на разницу между исходным и деноминированным значениями (по регистрам накопления, бухгалтерии и сведений с подчинением регистратору и периодичностью). В комментарий документа будет установлен текст начинающийся с "#Деноминация 2016". По выполнении корректировки в окне сообщений будут указаны деноминированные объекты и записанный документ корректировки. Корректировку остатков можно выполнять многократно.

По кнопке командной панели формы "Деноминация" -> "Удалить документы деноминации" можно непосредственно удалить документы корректировки записей регистров.

## Выполнение деноминации для каждой единицы

Предназначена для выполнения деноминации каждой единицы на балансовом или забалансовом счете. Настройки такого варианта проведения деноминации находятся в правой части формы обработки.

Установив галочку "Пересчет каждой единицы" - будет произведен пересчет для балансовых счетов. Если вы поставите "Пересчет каждой единицы для забалансовых счетов" - произведется пересчет каждой единицы для забалансовых счетов.

Предусмотрено списание разниц при пересчете каждой единицы балансового счета. Установив

галочку "Списать разницы", заполняем счета Дт/Кт финансы/ивестиции, прочая деятельность и нажимаем "Деноминация сальдо". Также можно заполнить табличную часть списком счетов, относящихся к счетам финансов и инвестиций.